# Meet your tablet.

## gızmotab

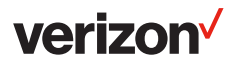

Para la versión en español, visite verizonwireless.com/Support

### Introduction

Welcome to GizmoTab, an amazing interactive learning experience, with a wide selection of carefully chosen, premium quality educational and fun apps.

GizmoTab lets you set limits on your child's tablet time and keep track of how they are spending that time. And rest assured, no explicit content and no access to strangers! Peaceof-mind has never been so easy.

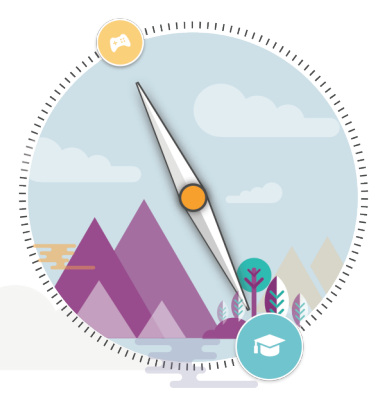

## In this guide:

- About your tablet
- Installing a microSD card
- Charging your tablet
- Turning your tablet on/off
- Locking/Unlocking the screen
- Activating your GizmoTab
- Kids World
- The Parent Dashboard
- About apps on your GizmoTab
- Switching to Android mode
- Learning more
- Managing your account
- Additional information

## **About your tablet**

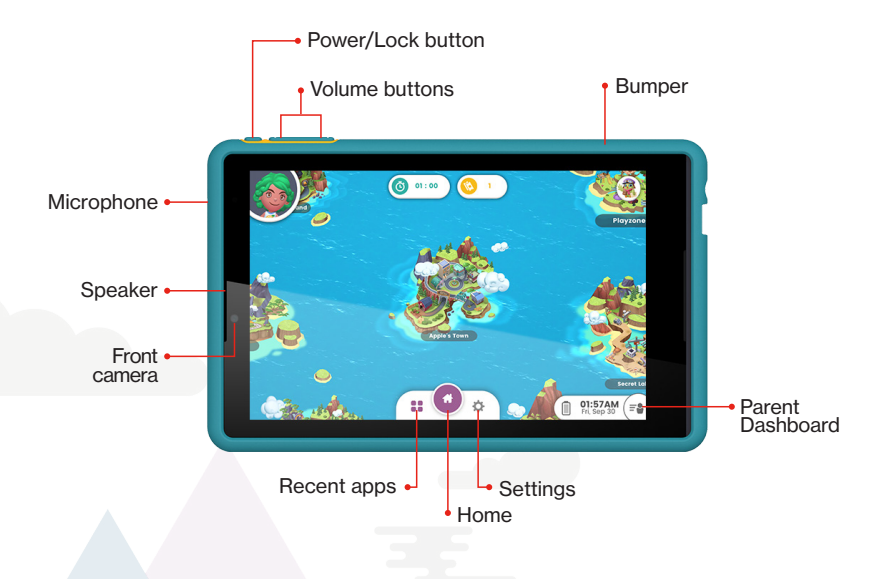

NOTE: Devices and software are constantly evolving – the screen images and icons you see here are for reference only.

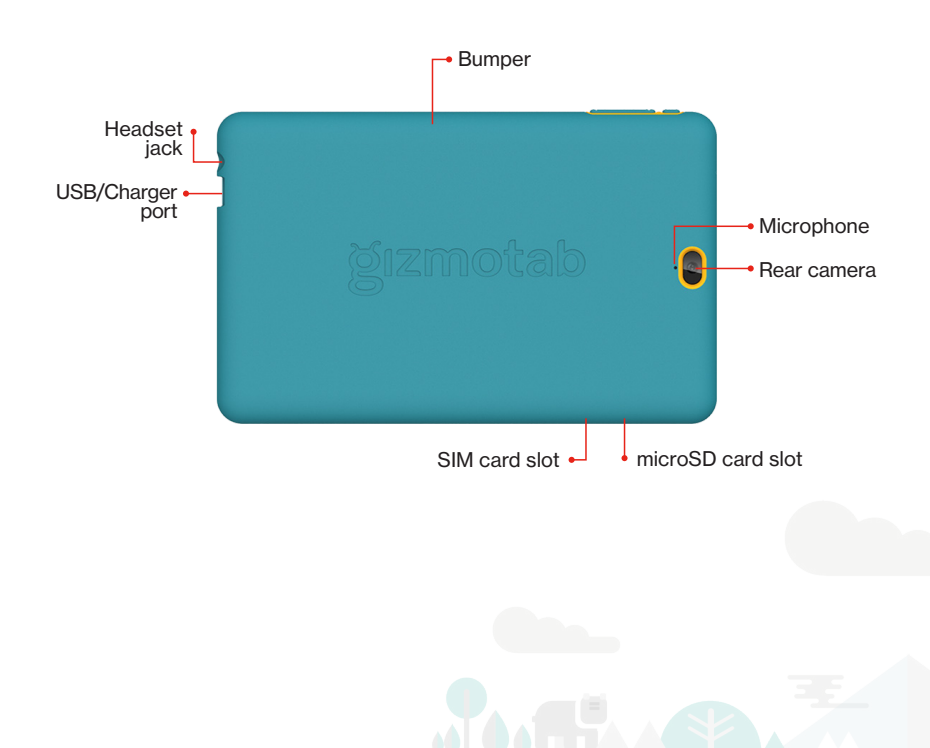

## Installing a microSD card

Your tablet already has a SIM card installed. But you may want to insert a microSD card for added storage.

To insert a microSD card:

- 1. Take off the bumper.
- 2. With the tablet facing down, open the microSD card slot cover.
- 3. Insert the microSD card into the slot on the right with the gold contacts facing down, as shown below.

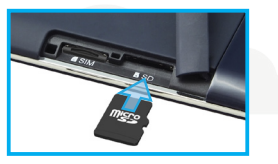

- 4. Then, gently push the microSD card into the slot until it clicks into place.
- 5. Close the microSD card slot cover.
- 6. Put the bumper back on.

NOTE: The microSD card is sold separately.

## **Charging your tablet**

Before turning on your tablet, charge it fully.

- With the tablet and the "UP" label on the USB cable facing up, connect the small end of the USB cable to the USB/charger port of your tablet.
- 2. Connect the other end of the USB cable to the charger.
- 3. Plug the charger into an electrical outlet.

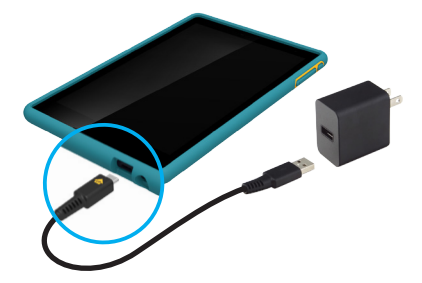

WARNING: Only use approved chargers with your device. Incompatible chargers or tampering with the charging port could damage your device and void the warranty.

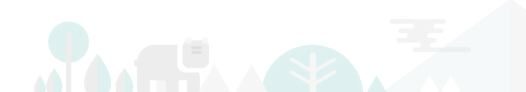

## **Turning your tablet on/off**

To turn your tablet on, press and hold the **Power/Lock** button until the screen lights up.

To turn your tablet off, press and hold the **Power/Lock** button until the tablet options are shown. Tap **Power off**.

## Locking/Unlocking the screen

To turn on your screen, press the **Power/Lock** button. Then drag the lock icon **D** up to unlock it.

When using Kids World:

- If the child's profile has a secret code set, they will have to enter the code.
- If no secret code is set, select your profile to go back to Kids World.

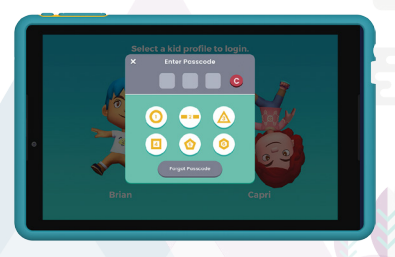

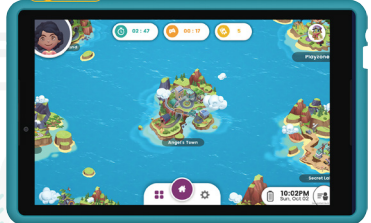

When in Parent Dashboard, if the screen locks, you will have to enter your Parent PIN.

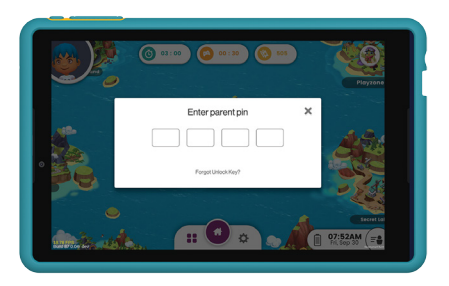

To turn off your screen and prevent accidental key presses, press the **Power/Lock** button. Your tablet will also lock automatically if you don't use it for a while.

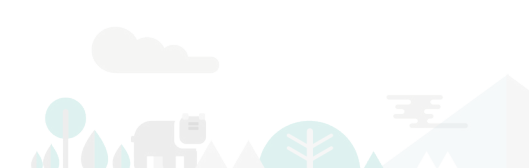

## Activating your GizmoTab

The first time you turn on your GizmoTab, you'll be taken through activation screens which will help you set up your network connection (Wi-Fi and LTE).

Once activation is complete, you'll enter GizmoTab mode. From here you can create a GizmoTab account or sign in if you already have an account. Then, follow the onscreen instructions to create your child's profile. (You can add up to 3 children to the tablet.)

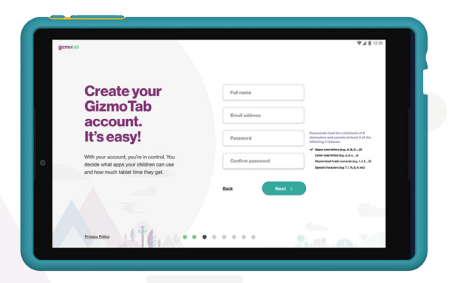

When you're done adding children, you can go straight to Kids World.

## **Kids World**

Kids World is where your child can explore all that GizmoTab has to offer. It is made up of 8 themed islands - all with lots to discover. On these islands, your child will find all their learning and playing apps.

On the island named after your child, they will find a 3-D world to explore, an avatar they can customize, and a clubhouse to decorate.

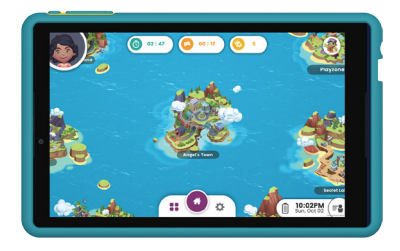

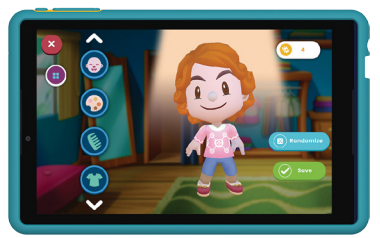

#### To get to the Parent Dashboard:

- 1. From the Kids World Home screen, tap 🖦.
- 2. Enter your 4-digit Parent PIN.

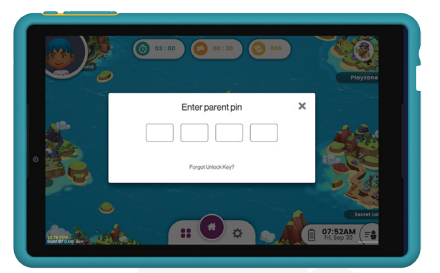

## **The Parent Dashboard**

#### The Parent Dashboard is where you can:

- Manage child profiles
- · Set your child's daily tablet time limit
- Check how your child is spending their Learning and Playing time
- Set your child's learning level and set up limits and rewards for tablet time
- · Add and manage the apps your child can use in Kids World
- Manage your GizmoTab account settings including your subscription and updates to your GizmoTab

#### To get to Kids World:

Tap Back to Kids World in the side bar on the Parent Dashboard.

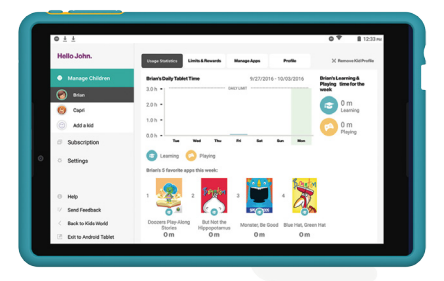

## About apps on your GizmoTab

From the Parent Dashboard, you can manage the apps your child can use in Kids World.

#### GizmoTab apps

GizmoTab apps have been specifically created to give your child a fun and safe experience without explicit content or the risks associated with social media apps. Your child will find these apps in the various themed islands of Kids World and can choose and download these apps without help from you.

To save space on your tablet, or as your child outgrows certain apps, you can uninstall GizmoTab apps by going to **Parent Dashboard > Manage Apps > GizmoTab Apps**. Then just tap **Uninstall** next to the app you want to remove.

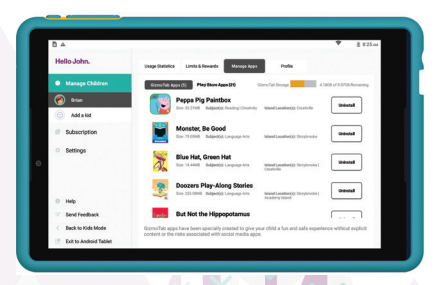

#### **Play Store apps**

You can install outside apps from the Google Play Store.

When you add an app from the Play Store, you'll need to decide if it's for learning or playing for each child on your GizmoTab. You can go back and change this at any time.

In the Parent Dashboard, open your child's profile. Then go to the **Manage Apps** tab and tap **Play Store Apps** at the top of the screen. Find the app in the list and tap **Learn** or **Play**. You can also decide whether or not the app is visible to your child in Kids World. Repeat this for all the children on your GizmoTab.

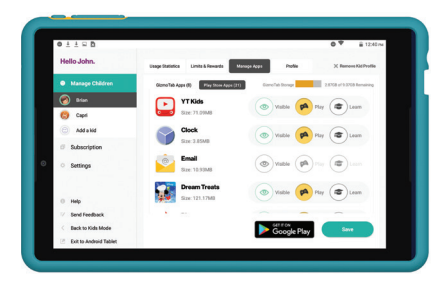

Your child will find Play Store apps on their personal island. Learning apps will be in the School and playing apps will be in the Arcade. Apps can also be found in the app tray at the bottom of the screen.

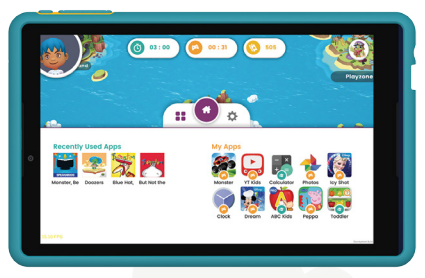

To remove Play Store apps, tap **Exit to Android Tablet** in the Parent Dashboard side bar. Then, from the Android Home screen, go to **Apps** (...). Find the apps and uninstall them.

## Switching to Android mode

To exit GizmoTab and switch to the standard Android experience, tap **Exit to Android Tablet** in the side bar on the Parent Dashboard.

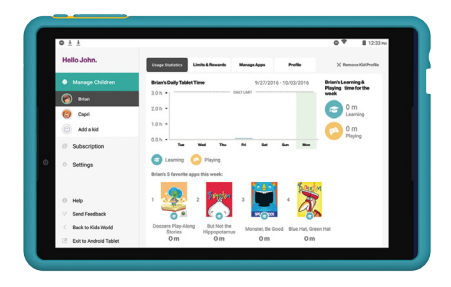

To return to GizmoTab, tap **Apps** :::: > **GizmoTab**.

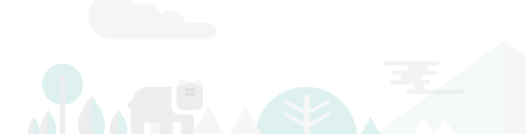

## Learning more

To find Frequently Asked Questions to help you get the most out of your GizmoTab, go to the Parent Dashboard and tap **Help** in the side bar.

Or for more support information:

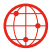

Visit verizonwireless.com/Support.

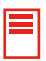

Download a User Guide from verizonwireless.com/Support.

## **Managing your account**

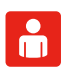

#### My Verizon Mobile app

Manage your account, track your usage, edit account information, pay your bill and more.

NOTE: You can find the My Verizon app in the standard Android experience. From the Parent Dashboard, tap **Exit to Android Tablet** in the side bar.

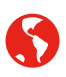

#### International travel

For features and rates when traveling outside the US, visit **verizonwireless.com/International**.

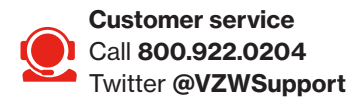

## **Additional information**

#### Your wireless device and third-party services

Verizon Wireless is the mobile carrier associated with this wireless device, but many services and features offered through this are provided by or in conjunction with third parties. Verizon Wireless is not responsible for your use of this device or any non-Verizon Wireless applications, services and products, including any personal information you choose to use, submit or share with others. Specific third-party terms and conditions, terms of use and privacy policies apply. Please review carefully all applicable terms, conditions and policies prior to using this wireless device and any associated application, product or service.